Guião de Preenchimento Pedidos de Alteração

Versão 1.0

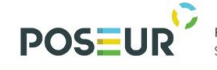

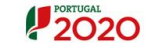

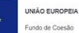

# Francisco Marca Contracto Índice

| 1.  | Enquadramento: Pedidos de Alteração              | . 4 |
|-----|--------------------------------------------------|-----|
| 1.1 | Acesso à aplicação – Pedidos de Alteração        | . 4 |
| 1.2 | Funcionalidades: Pedidos de Alteração            | . 6 |
| 1.3 | Tipos de Pedidos de Alteração: Regras Aplicáveis | . 7 |
| 1.4 | Inserir Pedidos de Alteração                     | . 9 |
| 1.5 | Estados Pedidos de Alteração                     | 12  |

## Índice de Figuras

| Figura 1 Página inicial do Balcão 2020                     | 4  |
|------------------------------------------------------------|----|
| Figura 2 Página inicial da Área Reservada — Entidade       | 5  |
| Figura 3 Página inicial da Área Reservada — Entidade       | 5  |
| Figura 4 Ecrã Pedidos de Alteração                         | 6  |
| Figura 5 Ecrã Pedidos de Alteração                         | 6  |
| Figura 6 Inserir Pedidos de Alteração                      | 9  |
| Figura 7 Ecrã Pedidos de Alteração                         | 11 |
| Figura 8 Ecrã Pesquisa de Pedidos de Alteração - Detalhes  | 11 |
| Figura 9 Ecrã Pesquisa de Pedidos de Alteração — Relatório | 12 |

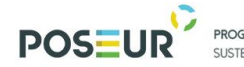

PROGRAMA OPERACIONAL SUSTENTABILIDADE E EFICIÊNCIA NO USO DE RECURSOS

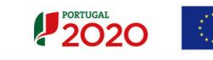

#### UNIÃO EUROPEIA Fundo de Coesão

## Histórico de Versões

| Versão | Data       | Descrição |
|--------|------------|-----------|
| 1.0    | 10-01-2017 | 1º Versão |

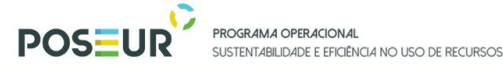

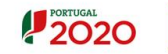

#### 1. Enquadramento: Pedidos de Alteração

No âmbito do Quadro de Programação dos Fundos Estruturais para o Período de Programação 2014-2020, doravante designado por Portugal 2020, com o módulo de pedidos de alteração pretende-se disponibilizar às entidades beneficiárias uma funcionalidade que permita efetuar os pedidos de reprogramação, retificação, anulação/desistência e alteração de titularidade das candidaturas, à respetiva Autoridade de Gestão.

Sempre que a entidade beneficiária pretenda alterações deste nível deve submeter um pedido através da funcionalidade Pedidos de Alteração.

O presente documento reúne a informação necessária à utilização da aplicação informática Balcão 2020. Este balcão virtual pode ser acedido *online* <u>aqui</u>.

1.1 Acesso à aplicação – Pedidos de Alteração

A aplicação encontra-se disponível no *website* <u>Portugal 2020</u>, no menu <u>Balcão 2020</u>. Ao aceder à página inicial, terá que inserir os seus dados de acesso e iniciar sessão.

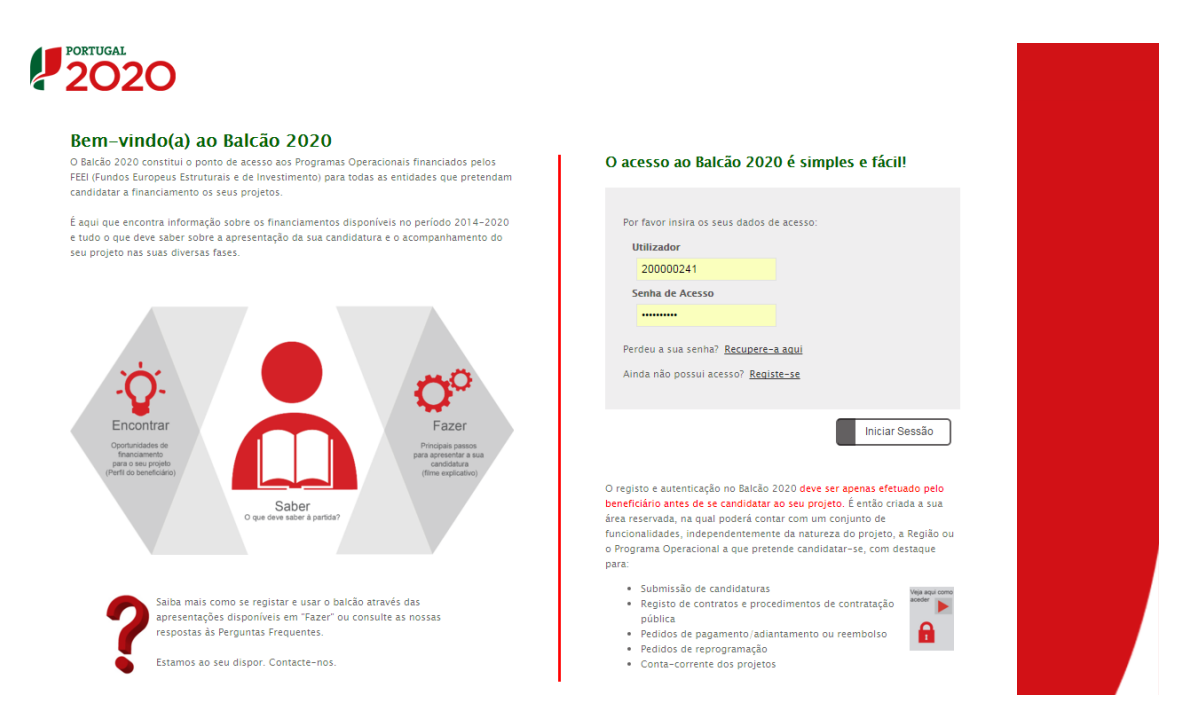

FIGURA 1 PÁGINA INICIAL DO BALCÃO 2020

PROGRAMA OPERACIONAL POS=U

SUSTENTABILIDADE E EFICIÊNCIA NO USO DE RECURSOS

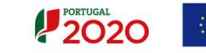

Depois da sessão iniciada, será possível aceder à Área Reservada.

| PORTUGAL                                             |                 | Utilizador: <b>200002</b> -   | 41 Super-utiliza | ador - 500000085                                                                                       | ▼ Terminar Sessão                                                              |  |
|------------------------------------------------------|-----------------|-------------------------------|------------------|----------------------------------------------------------------------------------------------------|--------------------------------------------------------------------------------|--|
|                                                      | Início Entidade | Candidaturas Conta Corrente   | Administração    |                                                                                                    | Contacte-nos                                                                   |  |
| Bem-vindo(a) à s                                     | sua área reser  | vada                          |                  |                                                                                                    |                                                                                |  |
| Candidaturas                                         |                 | Conta-corrente                |                  | Suporte                                                                                                |                                                                                |  |
| Conheça os Avisos<br>e submeta a sua<br>candidatura. |                 | Acompanhe os seus<br>projetos | €                |                                                                                                    |                                                                                |  |
|                                                      | Avisos          |                               | Projeto          | Segurança                                                                                              | Mobile                                                                         |  |
|                                                      |                 |                               |                  | Por razões de<br>segurança nunca<br>abandone o seu<br>computador ligado<br>numa sessão<br>eBalcão2020. | Aceda à conta-corrente,<br>a qualquer<br>momento, com os<br>serviços<br>Mobile |  |
|                                                      |                 |                               |                  | consulte a politica de segurança                                                                       |                                                                                |  |
| Mensagens ዾ                                          | <u>a</u> Q      |                               |                  | Ajuda                                                                                                  |                                                                                |  |

FIGURA 2 PÁGINA INICIAL DA ÁREA RESERVADA – ENTIDADE

Para submeter um pedido de alteração deverá aceder ao menu das candidaturas e escolher a opção Pedido de Alteração.

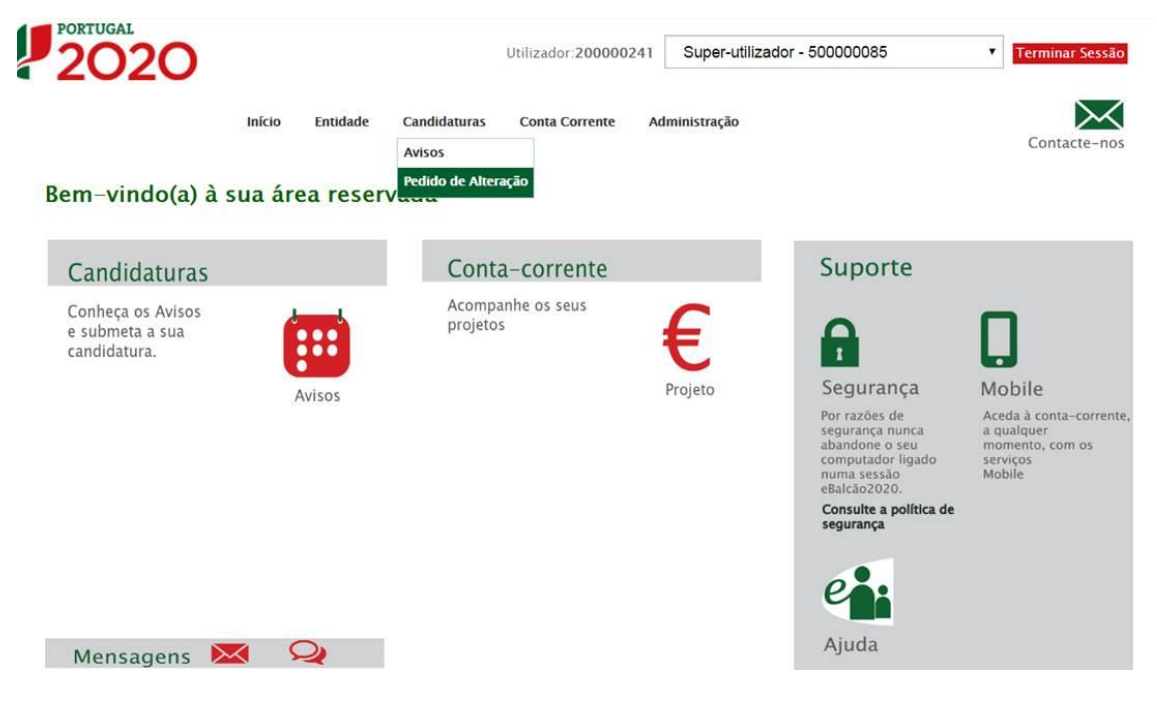

FIGURA 3 PÁGINA INICIAL DA ÁREA RESERVADA – ENTIDADE

Depois de escolher a opção Pedido de Alteração surgirá um novo ecrã de pesquisa de Pedidos de Alteração.

|                      | POSEU                    | PROGRAMA OPERACIONAL<br>SUSTENTABILIDADE E EFICIÊNCI. | 4 NO USO DE RECURSOS        |                       | PORTUGAL<br>2020 |          | UNÃO EUROPEIA<br>Fundo de Coesilo |
|----------------------|--------------------------|-------------------------------------------------------|-----------------------------|-----------------------|------------------|----------|-----------------------------------|
| 202C                 | )                        | Utilizador:20000241                                   | Super-utilizador - 50000085 | Terminar Ses          | são              |          |                                   |
|                      | Início Entidade          | Candidaturas Conta Corrente Adu                       | ministração                 | Contacte-             | nos              |          |                                   |
| Pesquisa de Peo      | didos de Alteração       |                                                       |                             |                       |                  |          |                                   |
| Beneficiário         |                          | Código Universal                                      | Estado                      |                       |                  |          |                                   |
|                      |                          |                                                       | Escolh                      | ia uma opção          | •                |          |                                   |
| Programa Operaci     | ional                    | Tipo do Pedido de Alteração                           | Estado d                    | o Pedido de Alteração |                  |          |                                   |
| Escolha uma op       | pção 🔻                   | Escolha uma opção                                     | ▼ Escolh                    | ia uma opção          | •                |          |                                   |
|                      |                          |                                                       |                             |                       |                  |          |                                   |
| Pedidos Disponíveis: |                          |                                                       | N                           | lovo Pedido           | Limpar           | Pesq     | quisar                            |
| Beneficiário         | Código Universal         | Tipo do Pedido                                        | Estado d                    | do Pedido Data de A   | ctualização      |          |                                   |
| 50000085             | ALT20-05-3559-FSE-000004 | Reprogramação da C                                    | Operação Submetiv           | do 05/12/20           | 16 16:21:13 📄    |          | ×                                 |
| 50000085             | ALT20-04-0516-FEDER-0000 | 001 Reprogramação da C                                | Operação Submeti            | do 27/09/20           | 16 16:47:26      | <u>.</u> | ×                                 |
| 50000085             | POSEUR-02-1810-FC-000002 | 2 Reprogramação da C                                  | )peração Anulado            | 04/11/20              | 16 10:03:22      | ۰        |                                   |
| 50000085             | POSEUR-03-2012-FC-000007 | 7 Reprogramação da C                                  | Operação Submetio           | do 23/03/20           | 16 11:51:28      |          | ×                                 |
| 50000085             | ALT20-02-5369-FSE-000002 | Reprogramação da C                                    | Operação Submetio           | do 25/11/20           | 16 17:24:36      | <u>ه</u> | ×                                 |
| 50000085             | POAT-01-6177-FEDER-00000 | 07 Reprogramação da C                                 | Operação Submeti            | do 29/08/20           | 16 15:09:31      | ٠.       | ×                                 |
| 50000085             | POSEUR-03-2215-FC-000002 | 2 Reprogramação da C                                  | )peração Submetio           | do 27/06/20           | 16 13:07:20      | ٠.       | ×                                 |
| 50000085             | POAT-01-6177-FEDER-00000 | 07 Reprogramação da C                                 | )peração Anulado            | 29/08/20              | 16 15:09:31      | *        |                                   |
| 50000085             | POSEUR 03 1011 EC 000003 | 2 Restificação da Onas                                | 1980 - 2 Kings              | W Contestion          | IC IL CO. IC     |          | •                                 |
| 50000005             | POSE0K-05-1911-PC-000005 | s Recultação da Oper                                  | raçao Submeti               | do 23/03/20           | 16 11:52:35      | -        | <u> </u>                          |

FIGURA 4 ECRÃ PEDIDOS DE ALTERAÇÃO

### 1.2 Funcionalidades: Pedidos de Alteração

| 2020                                                                                                    | C                                                                                                    | Utilizador:200000241 Super-utilizado                                                                                                    | or - 50000085 🔹                                                                                                    | Terminar Sessão                                                                                                    |                                                                                                    |
|----------------------------------------------------------------------------------------------------|----------------------------------------------------------------------------------------------------|----------------------------------------------------------------------------------------------------|----------------------------------------------------------------------------------------------------|----------------------------------------------------------------------------------------------------|----------------------------------------------------------------------------------------------------|
| _                                                                                                    | Início Entidade Cand                                                                                                    | idaturas Conta Corrente Administração                                                                                                    |                                                                                                    | Contacte-nos                                                                                                    |                                                                                                    |
| Pesquisa de l                                                                                                    | Pedidos de Alteração                                                                                                    |                                                                                                    |                                                                                                    |                                                                                                    |                                                                                                    |
| Beneficiário                                                                                                    |                                                                                                    | Código Universal                                                                                                    | Estado                                                                                                    |                                                                                                    |                                                                                                    |
|                                                                                                    |                                                                                                    |                                                                                                    | Escolha uma opção                                                                                                    | *                                                                                                    |                                                                                                    |
| Programa Opera                                                                                                    | acional                                                                                                    | Tipo do Pedido de Alteração                                                                                                    | Estado do Pedido de Alte                                                                                                 | eração                                                                                                    |                                                                                                    |
| Escolha uma                                                                                                    | opção 🔻                                                                                                    | Escolha uma opção 🔻                                                                                                    | Escolha uma opção                                                                                                    | ٣                                                                                                    |                                                                                                    |
|                                                                                                    |                                                                                                    |                                                                                                    |                                                                                                    |                                                                                                    |                                                                                                    |
| Pedidos Disponíve                                                                                                    | HS:                                                                                                    |                                                                                                    | Novo Pedido                                                                                                    | Limpar                                                                                                    | Q Pesquisar                                                                                                    |
| Pedidos Disponíve<br>Beneficiário                                                                                                    | iis:<br>Código Universal                                                                                                    | Tipo do Pedido                                                                                                    | Novo Pedido<br>Estado do Pedido                                                                                          | Limpar<br>Data de Actualização                                                                                                    | Q Pesquisar                                                                                                    |
| Pedidos Disponíve<br>Beneficiário<br>50000085                                                                                             | ils:<br>Código Universal<br>ALT20-05-3559-FSE-000004                                                                                                    | <b>Tipo do Pedido</b><br>Reprogramação da Operação                                                                                                    | Novo Pedido<br>Estado do Pedido<br>Submetido                                                                             | Limpar<br>Data de Actualização<br>05/12/2016 16:21:13                                                                                                    | Q Pesquisar                                                                                                    |
| Pedidos Disponíve<br>Beneficiário<br>50000085<br>50000085                                                                                 | 15:<br>Código Universal<br>ALT20-05-3559-FSE-000004<br>ALT20-04-0516-FEDER-000001                                                                                                    | <b>Tipo do Pedido</b><br>Reprogramação da Operação<br>Reprogramação da Operação                                                                                                    | Novo Pedido<br>Estado do Pedido<br>Submetido<br>Submetido                                                                | Limpar<br>Data de Actualização<br>05/12/2016 16:21:13<br>27/09/2016 16:47:26                                                                                                    | Q Pesquisar<br>Pesquisar<br>P ▲ ★<br>P ▲ ★                                                                                                    |
| Pedidos Disponíve<br><b>Beneficiário</b><br>500000085<br>500000085<br>500000085                                                           | IS:<br>Código Universal<br>ALT20-05-3559-FSE-000004<br>ALT20-04-0516-FEDER-000001<br>POSEUR-02-1810-FC-000002                                                                                                    | <b>Tipo do Pedido</b><br>Reprogramação da Operação<br>Reprogramação da Operação<br>Reprogramação da Operação                                                                                                    | Novo Pedido<br>Estado do Pedido<br>Submetido<br>Submetido<br>Anulado                                                     | Limpar<br>Data de Actualização<br>05/12/2016 16:21:13<br>27/09/2016 16:47:26<br>04/11/2016 10:03:22                                                                                                    | Q Pesquisar<br>P ▲ X<br>P ▲ X<br>P ▲                                                                                                    |
| Pedidos Disponíve<br>Beneficiário<br>50000085<br>50000085<br>50000085<br>50000085                                                         | 15:<br>Código Universal<br>ALT20-05-3559-FSE-000004<br>ALT20-04-0516-FEDER-000001<br>POSEUR-02-1810-FC-000002<br>POSEUR-03-2012-FC-000007                                                                                                    | <b>Tipo do Pedido</b><br>Reprogramação da Operação<br>Reprogramação da Operação<br>Reprogramação da Operação<br>Reprogramação da Operação                                                                                                    | Novo Pedido<br>Estado do Pedido<br>Submetido<br>Submetido<br>Anulado<br>Submetido                                        | Limpar<br>Data de Actualização<br>05/12/2016 16:21:13<br>27/09/2016 16:47:26<br>04/11/2016 10:03:22<br>23/03/2016 11:51:28                                                                                                    | Q Pesquisar<br>B ▲ ★<br>B ▲ ★<br>D ▲ ★                                                                                                    |
| Pedidos Disponíve<br>Beneficiário<br>50000085<br>50000085<br>50000085<br>50000085<br>50000085                                             | 15:<br>Código Universal<br>ALT20-05-3559-F5E-000004<br>ALT20-04-0516-FEDER-000001<br>POSEUR-02-1810-FC-000002<br>POSEUR-03-2012-FC-000007<br>ALT20-02-3369-F5E-000002                                                                                        | <b>Tipo do Pedido</b><br>Reprogramação da Operação<br>Reprogramação da Operação<br>Reprogramação da Operação<br>Reprogramação da Operação<br>Reprogramação da Operação                                                                                                    | Novo Pedido<br>Estado do Pedido<br>Submetido<br>Submetido<br>Anulado<br>Submetido<br>Submetido                           | Limpar<br>Data de Actualização<br>05/12/2016 16:21:13<br>27/09/2016 16:47:26<br>04/111/2016 10:03:22<br>23/03/2016 11:51:28<br>25/11/2016 17:24:36                                                                                            | Pesquisar                                                                                                    |
| Pedidos Disponíve<br>Beneliciário<br>S0000085<br>S0000085<br>S0000085<br>S0000085<br>S0000085<br>S0000085                                 | IS:<br>Código Universal<br>ALT20-05-3559-F5E-000004<br>ALT20-04-0516-FEDER-000001<br>POSEUR-02-1810-FC-000002<br>POSEUR-03-012-FC-000002<br>ALT20-02-5369-F5E-000002<br>POAT-01-6177-FEDER-000007                                                            | <b>Tipo do Pedido</b><br>Reprogramação da Operação<br>Reprogramação da Operação<br>Reprogramação da Operação<br>Reprogramação da Operação<br>Reprogramação da Operação<br>Reprogramação da Operação                                                                                | Novo Pedido<br>Estado do Pedido<br>Submetido<br>Submetido<br>Submetido<br>Submetido<br>Submetido                         | Limpar<br>Data de Actualização<br>05/12/2016 16:21:13<br>27/09/2016 16:47:26<br>04/11/2016 10:03:22<br>23/03/2016 11:51:28<br>25/11/2016 17:24:36<br>29/08/2016 15:09:31                                                                      | Q         Pesquisar           P         2         X           P         2         X           P         3         X           P         4         X           P         5         X           P         5         X           P         5         X           P         5         X           P         5         X                                                                            |
| Pedidos Disponíve<br>Beneliciário<br>50000085<br>50000085<br>50000085<br>50000085<br>50000085<br>50000085<br>50000085                     | IIS:<br>Codigo Universal ALT20-05-3559-F5E-000004 ALT20-04-0516-FEDER-000001 POSEUR-02-1810-FC-000002 POSEUR-03-2012-FC-000007 ALT20-02-5369-F5E-000002 POAT-01-6177-FEDER-000007 POSEUR-03-2215-FC-000002                                                   | <b>Tipo do Pedido</b><br>Reprogramação da Operação<br>Reprogramação da Operação<br>Reprogramação da Operação<br>Reprogramação da Operação<br>Reprogramação da Operação<br>Reprogramação da Operação<br>Reprogramação da Operação                                                   | Novo Pedido<br>Estado do Pedido<br>Submetido<br>Submetido<br>Submetido<br>Submetido<br>Submetido<br>Submetido            | Limpar<br>Data de Actualização<br>05/12/2016 16:21:13<br>27/09/2016 16:47:26<br>04/11/2016 10:03:22<br>23/03/2016 11:51:28<br>25/11/2016 17:24:36<br>29/08/2016 15:09:31<br>27/06/2016 13:07:20                                               | Q         Pesquisar           P         2         X           P         2         X           P         3         X           P         4         X           P         5         X           P         5         X           P         5         X           P         5         X           P         5         X           P         5         X                                            |
| Pedidos Disponíve<br>Beneficiário<br>S00000085<br>S00000085<br>S00000085<br>S00000085<br>S00000085<br>S00000085<br>S00000085<br>S00000085 | IIS:<br>Codigo Universal<br>ALT20-05-3559-F5E-000004<br>ALT20-04-0516-FEDER-000001<br>POSEUR-02-1810-FC-000002<br>POSEUR-03-2012-FC-000002<br>ALT20-02-5859-F5E-000002<br>POAT-01-6177-FEDER-000007<br>POSEUR-03-2215-FC-000002                              | Tipo do Pedido<br>Reprogramação da Operação<br>Reprogramação da Operação<br>Reprogramação da Operação<br>Reprogramação da Operação<br>Reprogramação da Operação<br>Reprogramação da Operação<br>Reprogramação da Operação                                                          | Novo Pedido<br>Estado do Pedido<br>Submetido<br>Submetido<br>Submetido<br>Submetido<br>Submetido<br>Submetido<br>Anulado | Limpar<br>Data de Actualização<br>05/12/2016 16 21:13<br>27/09/2016 16 647:26<br>04/11/2016 10:03:22<br>23/03/2016 11:51:28<br>25/11/2016 17:24:36<br>29/08/2016 15:09:31<br>27/06/2016 13:07:20<br>29/08/2016 15:09:31                       | Q         Pesquisar           P         5.         X           P         5.         X           P         5.         X           P         5.         X           P         5.         X           P         5.         X           P         5.         X           P         5.         X           P         5.         X           P         5.         X           P         5.         X |
| Pedidos Disponíve<br>Reneficiário<br>50000085<br>500000085<br>500000085<br>500000085<br>500000085<br>500000085<br>500000085<br>500000085  | IIS:<br>Código Universal<br>ALT20-05-3559-F5E-000004<br>ALT20-04-0516-FEDER-000001<br>POSEUR-02-1810-FC-000002<br>POSEUR-03-2012-FC-000007<br>ALT20-02-5369-F5E-000002<br>POAT-01-6177-FEDER-000007<br>POAT-01-6177-FEDER-000007<br>POSEUR-03-2915-FC-000002 | Tipo do Pedido<br>Reprogramação da Operação<br>Reprogramação da Operação<br>Reprogramação da Operação<br>Reprogramação da Operação<br>Reprogramação da Operação<br>Reprogramação da Operação<br>Reprogramação da Operação<br>Reprogramação da Operação<br>Rectificação da Operação | Novo Pedido<br>Estado do Pedido<br>Submetido<br>Submetido<br>Submetido<br>Submetido<br>Submetido<br>Anulado<br>Submetido | Limpar<br>Data de Actualização<br>05/12/2016 16:21:13<br>27/09/2016 16:21:13<br>27/09/2016 16:03:22<br>23/03/2016 11:51:28<br>25/11/2016 17:24:36<br>29/08/2016 15:09:31<br>27/06/2016 13:07:20<br>29/08/2016 15:09:31<br>23/03/2016 11:52:35 | Q         Pesquisar           E         X           E         X            |

FIGURA 5 ECRÃ PEDIDOS DE ALTERAÇÃO

Este ecrã permite visualizar os pedidos de alteração registados para a sua entidade no Balcão 2020, pesquisar e registar novos pedidos de alteração.

No ecrã de pesquisa dos pedidos de alteração permite visualizar o beneficiário que submeteu o pedido, Código Universal (onde se incluí o GUID para candidaturas no estado "Em Preenchimento"), Tipo de Pedido, Estado do Pedido e Data de Atualização.

O ecrã permite criar um **Novo Pedido** redirecionando para o ecrã de criação. Os utilizadores poderão visualizar/consultar os pedidos de alteração que estão associados

......

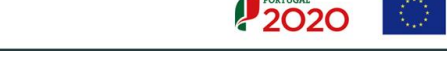

à sua operação. É possível **Eliminar** registos após confirmação do utilizador e visualizar o **Relatório** através do *download* do resumo em formato PDF.

Os Pedidos de Alteração depois de submetidos não poderão ser alterados de forma a garantir a consistência da informação analisada. Pode dar sem efeito o registo, alterando o estado do Pedido para anulado.

Os pedidos de alteração no estado Anulado não serão objeto de análise por parte da AG.

Qualquer alteração num pedido submetido, deverá ser solicitada à AG.

1.3 Tipos de Pedidos de Alteração: Regras Aplicáveis

Os pedidos de alteração pode ser de 4 tipos:

- Reprogramação da Operação
- Retificação da Operação
- Anulação/Desistência
- Alteração de Titularidade

Regras aplicáveis de acordo com o Tipo de Pedido:

• <u>Reprogramação da Operação</u>

No ecrã da funcionalidade disponibiliza todas as candidaturas e operações no estado Aprovada, Contratada e Em Execução, com exceção dos estados Não Aprovada, Desistida, Anulada, Rescindida e Revogada, para que seja selecionada a operação em relação à qual pretende efetuar uma reprogramação temporal, material e financeira ou qualquer outra combinação destes três tipos.

Devem dar origem a estes pedidos, as seguintes alterações:

Alteração na titularidade da operação e/ou de elementos do beneficiário;

Alterações substanciais no objeto e/ou nos objetivos da operação;

Alterações nas datas de início e conclusão da execução da operação - neste caso é necessário garantir que o novo prazo proposto respeite o previsto no Aviso de Abertura relativamente ao prazo de execução da operação, nos casos aplicáveis. Sempre que existir uma alteração na data de conclusão da operação, deverá ser ponderado se o anoalvo para o cumprimento das metas dos indicadores de realização e de resultado, também deverão ser objeto de ajustamento. Deverá também ser ponderada a necessidade de ajustamento na programação plurianual da operação, devendo para o efeito ser anexado um documento com a reprodução do quadro que consta da Decisão de Aprovação, ajustado com a programação anual prevista em função das alterações introduzidas no calendário de execução;

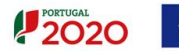

Alterações às componentes de investimento previstas – a introdução, substituição ou redução de componentes de investimento que constam da decisão de aprovação, poderão dar origem a uma nova decisão. Neste caso é necessário garantir a ligação física e/ou funcional das componentes propostas com as iniciais e com os objetivos da operação previstos.

Alterações ao montante máximo do apoio, taxa de cofinanciamento, custo total de investimento e investimento elegível. - Os valores propostos deverão basear-se em informações/elementos que permitam estimar com grande rigor o custo final da operação. No caso da alteração proposta conduzir a um redução no montante máximo de apoio, no investimento total e/ou elegível, será necessário garantir que estão salvaguardados os objetivos fundamentais da operação e confirmar que a mesma está num estado de avanço que permita garantir o seu custo final, não sendo previsível a necessidade de nova alteração.

Alterações aos indicadores de realização e resultado e/ou dos respetivos valores de referência, metas e ano-alvo, estejam ou não contratualizados.

<u>Retificação da Operação</u>

No ecrã da funcionalidade disponibiliza todas as operações apenas com o estado Submetida, para a entidade beneficiária selecione as que pretende efetuar a retificação.

• <u>Anulação/Desistência</u>

Indicar o fundamento para a Anulação ou Desistência da Operação. No ecrã da funcionalidade disponibiliza todas as candidaturas após o estado Submetida, com exceção dos estados Não Aprovada, Desistida, Anulada, Rescindida e Revogada, para que seja selecionada a operação em relação à qual pretende efetuar a Anulação ou Desistência.

#### • <u>Alteração de Titularidade</u>

No ecrã da funcionalidade, disponibiliza todas as candidaturas e operações no estado Submetida, Aprovada, Contratada e Em execução para que a entidade beneficiária selecione aquela em relação à qual pretende efetuar a alteração de titularidade.

Aqui importa ter em atenção que situação que dá origem à necessidade de alteração da titularidade pode ter varias origens:

Assim, podemos encontrar situações de:

- Alteração "simples" (Outras), isto é, a entidade A por qualquer motivo não pretende executar a operação e requer a alteração da titularidade do projeto para a entidade B (alteração que não é determinada por qualquer vicissitude que condicione a existência da entidade beneficiária).
- Alteração decorrente de um processo de cisão, isto é, a entidade A cinde-se em uma ou mais entidades.

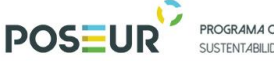

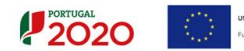

 Alteração decorrente de um processo de fusão. A entidade A funde-se com a entidade B, dando origem à entidade C, ou a entidade A funde-se com a entidade B, prevalecendo a entidade B, ou ainda a entidade A mantém-se, absorvendo a entidade B, ou B e C, etc, que têm também elas projetos aprovados.

A nova entidade beneficiária terá que estar devidamente registada no Balcão 2020 (Estado de registo Ativo, e Entidade Beneficiária Ativa).

#### 1.4 Inserir Pedidos de Alteração

| Criar Novo Pedido de Alteração |                         |                      |                                  |
|--------------------------------|-------------------------|----------------------|----------------------------------|
| edido de Alteração             |                         |                      | *Campo de preenchimento obrigate |
| Tipo do Pedido de Alteração*   |                         |                      |                                  |
|                                | Tipo de Pedido de Alter | acao                 |                                  |
| Candidatura *                  |                         |                      |                                  |
|                                | Associar Candidatura    | (5)                  |                                  |
| Fundamento *                   |                         |                      |                                  |
|                                |                         |                      |                                  |
|                                |                         | May 4000 Constants   |                                  |
| Tino Documento*                |                         | Max. 4000 Calacteres |                                  |
| Ercelles une ancia             | liniand                 |                      |                                  |
| Documentos já selecionados:    | oprodu                  |                      |                                  |
| Tipo Nome                      | Data                    | Utilizador           |                                  |
|                                | Sem Documentos selecio  | nados                |                                  |
|                                |                         |                      |                                  |
|                                |                         |                      | Cancelar Criar                   |

FIGURA 6 INSERIR PEDIDOS DE ALTERAÇÃO

#### Tipo Pedido de Alteração

Escolher a partir da lista o tipo de Pedido de Alteração. Deve optar pelos seguintes tipos:

- 1) Reprogramação da Operação
- 2) Retificação da Operação
- 3) Anulação / Desistência
- 4) Alteração de Titularidade

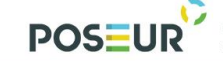

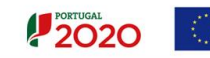

#### Candidatura

Associar a candidatura para a qual pretende submeter o pedido. Verificar ponto 1.3 Tipos de Pedidos de Alteração: Regras Aplicáveis.

#### Apenas para o Tipo de Pedido – Alteração de Titularidade

#### Tipo do Pedido de Alteração de Titularidade

Deverá selecionar o tipo de alteração de titularidade de entre as seguintes opções:

- 1) Outras
- 2) Fusão
- 3) Cisão

#### NIF da Nova Entidade

Inserir o NIF da Nova entidade já registada no Balcão 2020 e Denominação da Entidade.

#### Fundamento

Deverá ser apresentada uma justificação para a proposta que será submetida.

#### Tipo de Documento

Deverá associar os documentos que considere justificativos para o pedido em causa. Pode associar os documentos com limite até 10 MB.

Sempre que se trate de uma reprogramação material e/ou financeira, deverão ser submetidos os documentos que suportam as alterações financeiras propostas.

Sempre que se trate de uma Alteração da Titularidade, deverão ser anexados os documentos que comprovem o motivo desse pedido, nomeadamente os que comprovem a fusão ou cisão que o originam. Caso esta alteração configure uma situação em que deixa de ser a entidade A para passar a ser a entidade B, a responsável pela execução da operação, sem que a essa alteração esteja subjacente uma reorganização da entidade, então deverão ser submetidos todos os documentos exigidos, em fase de candidatura, que comprovem a elegibilidade do beneficiário.

Para finalizar, depois de preenchidos os campos devidamente, deverá clicar no botão CRIAR.

Após submissão, será direcionado para o ecrã de pesquisa de Pedidos de Alteração.

|                     | POSEU                      | PROGRAMA OPERACIONAL<br>SUSTENTABILIDADE E EFICIÊNCIA NO USO DE | RECURSOS                                       |                      | PORTUGAL<br>202 | 0       | UNIÃO EUROPEIA<br>Fundo de Coesão         |
|---------------------|----------------------------|-----------------------------------------------------------------|------------------------------------------------|----------------------|-----------------|---------|-------------------------------------------|
| 2020                | )                          | Utilizador:200000241 Super-utilizador -                         | 500000085 ·                                    | Terminar Sessão      |                 |         |                                           |
|                     | Início Entidade Candio     | laturas Conta Corrente Administração                            |                                                | Contacte-nos         |                 |         |                                           |
| Beneficiário        | edidos de Alteração        | Código Universal                                                | Estado                                         |                      |                 |         |                                           |
| Programa Operad     | cional                     | Tipo do Pedido de Alteração                                     | Escolha uma opção<br>Estado do Pedido de Alter | *<br>ação            |                 |         |                                           |
| Escolha uma o       | ppção 🔻                    | Escolha uma opção 🔻                                             | Escolha uma opção                              | ٣                    |                 |         |                                           |
| Pedidos Disponíveis | s:                         |                                                                 | Novo Pedido                                    | Limpar               | Q               | Pesquis | ar                                        |
| Beneficiário        | Código Universal           | Tipo do Pedido                                                  | Estado do Pedido                               | Data de Actualização |                 |         |                                           |
| 50000085            | ALT20-05-3559-FSE-000004   | Reprogramação da Operação                                       | Submetido                                      | 05/12/2016 16:21:13  |                 | ± ×     |                                           |
| 50000085            | ALT20-04-0516-FEDER-000001 | Reprogramação da Operação                                       | Submetido                                      | 27/09/2016 16:47:26  |                 | ± ×     | 3                                         |
| 50000085            | POSEUR-02-1810-FC-000002   | Reprogramação da Operação                                       | Anulado                                        | 04/11/2016 10:03:22  | Ð               | ٠       |                                           |
| 50000085            | POSEUR-03-2012-FC-000007   | Reprogramação da Operação                                       | Submetido                                      | 23/03/2016 11:51:28  | Ð               | ± ×     |                                           |
| 50000085            | ALT20-02-5369-FSE-000002   | Reprogramação da Operação                                       | Submetido                                      | 25/11/2016 17:24:36  | e               | ± ×     |                                           |
| 50000085            | POAT-01-6177-FEDER-000007  | Reprogramação da Operação                                       | Submetido                                      | 29/08/2016 15:09:31  |                 | ± ×     | R. C. C. C. C. C. C. C. C. C. C. C. C. C. |
| 50000085            | POSEUR-03-2215-FC-000002   | Reprogramação da Operação                                       | Submetido                                      | 27/06/2016 13:07:20  | B               | ± ×     |                                           |
| 50000085            | POAT-01-6177-FEDER-000007  | Reprogramação da Operação                                       | Anulado                                        | 29/08/2016 15:09:31  |                 | ٠.      |                                           |
| 50000085            | POSEUR-03-1911-FC-000003   | Rectificação da Operação                                        | Submetido                                      | 23/03/2016 11:52:35  | Ð               | ± ×     |                                           |
| 50000085            | ALG-04-2316-FEDER-000001   | Rectificação da Operação                                        | Submetido                                      | 27/06/2016 13:04:45  | 8               | ± ×     |                                           |

FIGURA 7 ECRÃ PEDIDOS DE ALTERAÇÃO

Neste ecrã dos Pedidos de Alteração permite ao beneficiário:

- Consultar o resumo do Pedido através do botão Detalhes

| Resumo do Pedido de Alteração               |                       |                  |              |             |
|---------------------------------------------|-----------------------|------------------|--------------|-------------|
| Pedido de Alteração                         |                       |                  |              |             |
| Tipo do Pedido de Alteração                 |                       |                  |              |             |
| Anulação/Desistência                        |                       |                  |              |             |
| Candidaturas                                |                       |                  |              |             |
| Código Universal                            | Designação            |                  | Beseficiário | Subentidade |
| POSEUR-03-2012-FC-000013                    | Testes POSEUR 03/2016 |                  |              |             |
| Tipo do Pedido de Alteração de Titularidade |                       |                  |              |             |
| Nova Entidade                               |                       |                  |              |             |
| Pretende desassociar a(s) Subentidade(s)    |                       |                  |              |             |
| Não                                         |                       |                  |              |             |
| Nova SubEntidade                            |                       |                  |              |             |
|                                             |                       |                  |              |             |
| Fundamento                                  |                       |                  |              |             |
| Testes                                      |                       |                  |              |             |
| Documentos                                  |                       |                  |              |             |
| Tipo                                        | Nome                  | Data             | Utilizador   |             |
| sau a sasarrena                             | P.B. David and A.B.B. | 66-VF-6V19 (8:39 | PUSIUM       | 2           |
|                                             |                       |                  |              |             |
| X Lista de Pedidos de Alteração             |                       |                  |              |             |

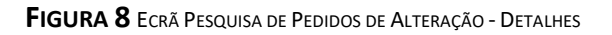

- Fazer o download do resumo em formato PDF através do botão Relatório

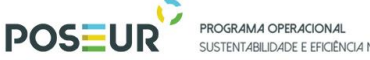

SUSTENTABILIDADE E EFICIÊNCIA NO USO DE RECURSOS

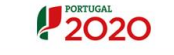

# PORTUGAL 2020

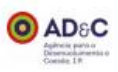

## Pedido de Alteração

| Tipo P | edido de Alteração:     | Rectificação da Operação |            |  |
|--------|-------------------------|--------------------------|------------|--|
| Estado | Pedido de Alteração:    | Submetido                |            |  |
| c      | Candidatura(s)          |                          |            |  |
|        | Código Universal        |                          | Designação |  |
| į      | POSEUR-03-1911-FC-00000 | 3                        | Teste M28  |  |
|        |                         |                          |            |  |

#### Fundamento

testes

Data: 23 de março de 2016

#### Documentos

| Nome           | Tipo de Documento |
|----------------|-------------------|
| Lighthouse.jpg | Outros documentos |

| Resumo dos Dados: |              |  |
|-------------------|--------------|--|
| Submetido por     | POSEUR_TESTE |  |
| Data de Submissão | 23-03-2016   |  |

FIGURA 9 ECRÃ PESQUISA DE PEDIDOS DE ALTERAÇÃO – RELATÓRIO

1.5 Estados Pedidos de Alteração

Submetido: Aplicável a partir do momento que a entidade beneficiária cria o Pedido de Alteração.

Deferido: Estado comunicado pela Autoridade de Gestão. Aplicável a partir do momento que a AG aceita o Pedido de Alteração.

Indeferido: Estado comunicado pela Autoridade de Gestão. Aplicável a partir do momento que a AG não aceita o Pedido de Alteração.

Se o pedido sobre uma operação for indeferido, a entidade beneficiária poderá formalizar novo pedido.

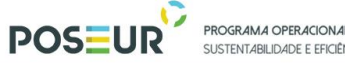

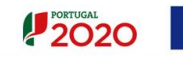

Anulado: Após submissão do Pedido de Alteração o pedido pode ser eliminado pelo beneficiário ou pela Autoridade de Gestão. Os pedidos no estado Anulado não serão objeto de análise por parte da AG.